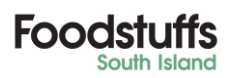

# <u>Filters</u>

This guide explains how to utilize filters within the FSSI Promotional Portal Applications

Filters are essential for using the Promotions Portal effectively. We will break down to each of your applications, what filters are most beneficial per application and where to gather external information to use within some of these filters

# Adding Filter & Saving New Filter to your Filters as your Default View

• When you first enter any application in the FSSI Promo Portal, your view will be set to '*Standard*.

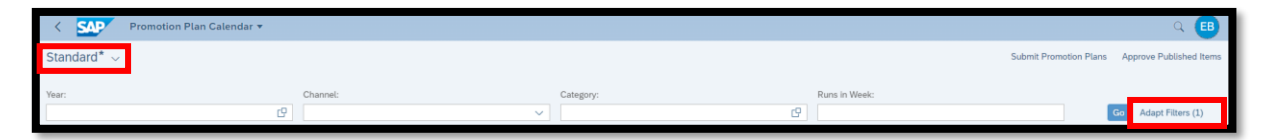

- This can be updated to include as many offered filters as you require and saved so whenever you enter an application all required or used filters are showing. Click into the '*Adapt Filters*' button
- This will bring up a list of ALL possible filters, select the ones you with to add and click '*OK*' to add these to your current screen
  - Note: Clicking '*OK*' does **NOT** make this your new default setting
  - o Note: Each application has different available filters

| Adapt Filters         |             | Reset  |
|-----------------------|-------------|--------|
| All 🗸                 | Show Values | ± (=)  |
| Search for Filters    |             | Q,     |
| C Fitter              | Active      |        |
| 🕑 Year                |             |        |
| Channel               |             |        |
| Category              |             |        |
| Runs in Week          |             |        |
| Category Name         |             |        |
| Event Id              |             |        |
| Event Name            |             |        |
| Event Type            |             |        |
| Product Group Id      |             |        |
| Product Id            |             |        |
| Product Name          |             |        |
| Start Week            |             |        |
| Status                |             |        |
| Submission Request Id |             |        |
| Vendor*               | •           |        |
|                       |             |        |
|                       |             |        |
|                       |             |        |
|                       |             |        |
|                       |             |        |
|                       | <b>I</b> OK | Cancel |
|                       |             |        |

Once returned to the main view screen you should see your additional filters added. If you wish to
now save the current view your default view, click on the '*Standard*\* button or the downwards '*4*'
icon

| < SAP            | Promotion Plan Calendar 🔻 |           |               |           |             |             |                           | Q 🖪                   |
|------------------|---------------------------|-----------|---------------|-----------|-------------|-------------|---------------------------|-----------------------|
| Standard* $\sim$ |                           |           |               |           |             |             | Submit Promotion Plans Ap | prove Published Items |
| Year:            | Channel:                  | Category: | Runs in Week: | Event Id: | Start Week: | Product Id: | Product Name:             | C                     |
|                  |                           |           |               |           |             |             | Go                        | Adapt Filters (1)     |

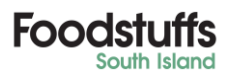

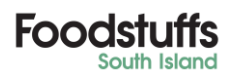

• A drop-down will appear click the '*Save As*' button

| < SAP     | Promotion Plan Calendar 🔻 |
|-----------|---------------------------|
| Standard* |                           |
|           | My Views                  |
| Standard  |                           |
|           |                           |
|           |                           |
|           |                           |
|           |                           |
|           |                           |
|           |                           |
|           |                           |
|           | Save As Manage            |
|           |                           |

- You will then be able to Save the View.
  - The best practice for a new default is to change the name of your view. This can be anything you like such as your name or description of view.
- To make the view your new default which will automatically appear each time you enter the application, you **MUST** click the '*Set as Default*' button

| Save View           |        |
|---------------------|--------|
| View:               |        |
| My New Default View |        |
| Set as Default      |        |
| Public              |        |
| Apply Automatically |        |
|                     |        |
| Save                | Cancel |

- Click '*Save*'
- Your view will automatically change to the newly saved default view. Every time I now enter the • *Promotion Plan Calendar*, my view will always be • *My New Default View*.

| < SAP Promoti       | ion Plan Calendar 🔻 |           |               |           |             |               | Q EB                              |
|---------------------|---------------------|-----------|---------------|-----------|-------------|---------------|-----------------------------------|
| My New Default View | · ~                 |           |               |           |             | Submit Promot | ion Plans Approve Published Items |
| Year:               | Channel:            | Category: | Runs in Week: | Event Id: | Start Week: | Product Id:   | Product Name:                     |
|                     |                     |           |               |           |             |               | Go Adapt Filters (1)              |

Another highly effective rule to note: If you save a new '*default view*' with any of the newly added filter's <u>populated with data</u> e.g., the '*Year*' filter says 2023, when you save this the 2023 will be automatically populated when you next enter the application. This will save you time from entering reoccurring data each time.

You can create as many different views as you wish for filters for different tasks you may have. We would highly recommend when first entering the FSSI Promo Portal as a new user to create your own default view as this could help solve any issues you come across in any of the three following applications.

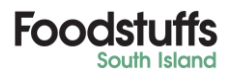

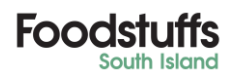

# Three Applications Filter Guide

The following pages will cover the most beneficial filters we heavily recommend using in the different applications as they can be very useful to help find specific tasks, events, offers etc.

#### **Promotion Plan Calendar**

The *Promotion Plan Calendar* application is used heavily as part of the planning stage for all banner/channel promotions. We will look at and explain the best filters to use for this application

- *1. Year* One of the most useful filters is the year. Adding in the year is simple yet will help narrow your view.
  - This will also cancel out any old/or 'Copy Of' articles/products that have been deleted (This was done in August 2021 and is beneficial for any date after)

| My New Default Vi                      | iew* ~    |              |                     |            |                                |    |                           |                   |   | Submit Pro         | motion Plans      | Approve Published Items |
|----------------------------------------|-----------|--------------|---------------------|------------|--------------------------------|----|---------------------------|-------------------|---|--------------------|-------------------|-------------------------|
| Year:                                  | Char      | mel:         | Vendor:*            |            | Category:                      |    | Runs in Week:             | Event Id:         |   | Start Week:        | Product Id:       |                         |
| =2023 ×                                | 6         | ~            | 101497              | cP         |                                | c9 |                           |                   | ď |                    |                   | C                       |
| Product Name:                          | Even      | t Name:      | Event Type:         |            | Submission Request Id:         |    | Category Name:            | Product Group Id: |   | Status:            |                   |                         |
|                                        | C         | đ            |                     | $\sim$     |                                | e  | C C                       |                   | đ | ~                  | G                 | Adapt Filters (2)       |
|                                        |           |              |                     |            |                                |    | ^                         |                   |   |                    |                   |                         |
| Promo Plan                             |           |              |                     |            |                                |    |                           |                   |   | IN PROGRESS SUBM   | ITTED FSSI REV    |                         |
| 10 0 0 0 0 0 0 0 0 0 0 0 0 0 0 0 0 0 0 | a         | -            | ſ                   | lanuary 20 | 023                            | _  |                           | February 2023     |   |                    |                   | M                       |
| 🖂 🤐 Zoom: 100%                         | ⊴. ≫      | 1 I          | 2                   |            | 3 4                            |    | 5                         | 6 7               |   | 8                  | 9                 | 10                      |
|                                        |           |              |                     |            |                                |    |                           |                   |   |                    |                   |                         |
| New World                              |           |              |                     | NW C       | CD4 Cycle Example (2241)       |    |                           |                   |   |                    |                   | NW C                    |
| PAKINSAVE                              |           |              | PS Grocery & Bevera | ge Demo    | (2172)<br>Outla Example (2235) |    |                           |                   |   | PS TPR Demo (2175) |                   | Grocer & Revenue Dame   |
|                                        |           |              |                     | IPRO       | Cycle Example (2236)           |    |                           |                   |   |                    |                   | Grocery & Beverage Demo |
|                                        |           |              |                     |            |                                |    |                           |                   |   |                    |                   | TPR                     |
|                                        |           |              |                     |            |                                |    |                           |                   |   |                    |                   |                         |
|                                        |           |              |                     |            |                                |    |                           |                   |   |                    |                   |                         |
| Four Square                            |           |              |                     |            |                                |    | FS Baby & Pet Demo (2173) |                   |   |                    | 4S                | Super Saver Demo (2176) |
| Product / Product Group Key            | Channel   |              |                     |            |                                |    |                           |                   |   |                    |                   |                         |
| PAMS CHEESE BLOCK 1KG NW               | New World | NW Chilled & | Frozen Demo (2171)  |            |                                |    |                           |                   |   | NW Chille          | d & Frozen Demo ( | 2182)                   |
| PAMS ALMONDS 70G NW                    | New World | NW Chilled & | Frozen Demo (2171)  |            |                                |    |                           |                   |   |                    |                   |                         |
| PAMS ALMOND MILK 1L NW                 | New World |              |                     |            |                                |    |                           |                   |   | NW CD4 I           | Demo (2174)       |                         |
| MONDAY SHAMPOOICOND 35                 | PAKINSAVE |              |                     |            |                                |    |                           |                   |   |                    |                   |                         |
| NOOD DOG FOOD 1.5KG PS                 | PAKINSAVE |              |                     |            |                                |    |                           |                   |   |                    |                   |                         |
| MONDAY SHAM/COND 800ML                 | PAKINSAVE |              |                     | TPR (      | Cycle Example (2236)           |    |                           |                   |   |                    |                   |                         |
| PAMS ALMOND MILK 1L PS                 | PAKINSAVE |              |                     | TPR (      | Cycle Example (2236)           |    |                           |                   |   |                    |                   |                         |
|                                        |           |              |                     |            |                                |    |                           |                   |   |                    |                   |                         |
|                                        |           | _            |                     |            |                                |    |                           |                   |   |                    |                   |                         |
|                                        |           |              |                     |            |                                |    |                           |                   |   |                    |                   |                         |

2. Channel – The channel is which banner the deals you are viewing fall under. (PNS, NW, FSQ, TRENTS, OTS, RF & HL) As products and deals are specific to a channel it can be helpful to further narrow down your view

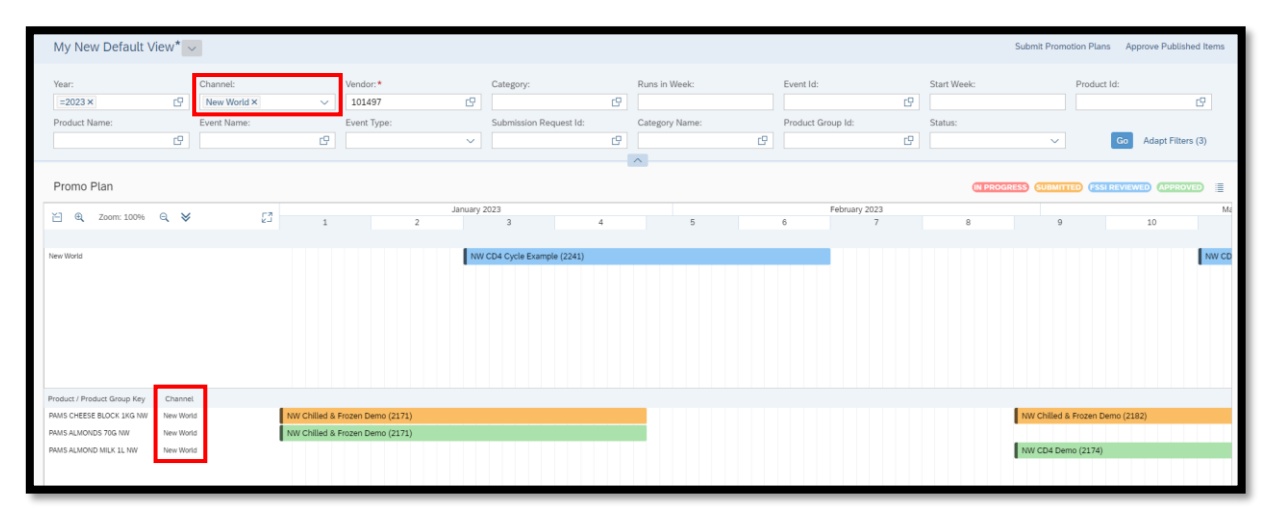

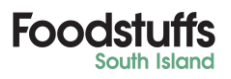

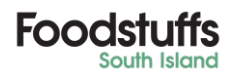

3. Product ID - This is where you can search your specific Products/SKUs

| My New Default              | /iew* 、  |             |                          |                 |                   |                    |                    |                          |          |                 |                        |                        | Submit Promotion Pl  | ans Approve Publish   | ned Items |
|-----------------------------|----------|-------------|--------------------------|-----------------|-------------------|--------------------|--------------------|--------------------------|----------|-----------------|------------------------|------------------------|----------------------|-----------------------|-----------|
|                             |          |             |                          |                 |                   |                    |                    |                          |          |                 |                        |                        | _                    |                       | _         |
| Year:                       |          | Channel:    |                          | Vendor: *       |                   | Category:          |                    | Runs in Week:            |          | Event Id:       |                        | Start Week:            | Prodi                | uct Id:               |           |
|                             | C        |             | ~                        | 101497          | C                 |                    | C                  |                          |          |                 | C                      |                        | =30                  | 73061×                | CP .      |
| Product Name:               |          | Event Name: |                          | Event Type:     |                   | Submission Rea     | quest ld:          | Category Name:           |          | Product Gro     | up ld:                 | Status:                |                      |                       |           |
|                             | C        |             | C                        |                 | ~                 |                    | C                  |                          | C        |                 | c                      |                        | ~                    | Go Adapt Filters      | s (2)     |
|                             |          |             |                          |                 |                   |                    |                    | ^                        |          |                 |                        |                        |                      |                       |           |
|                             |          |             |                          |                 |                   |                    |                    |                          |          |                 |                        |                        |                      |                       |           |
| Promo Plan                  |          |             |                          |                 |                   |                    |                    |                          |          |                 |                        | IN PROGR               | ESS SUBMITTED        | SSI REVIEWED (APPROV  | ∞ ≣       |
| ¥1.0                        | - ×      | <b>F3</b>   |                          |                 | January 20        | 022                |                    |                          |          | Feb             | ruary 2022             |                        |                      |                       | March     |
| 200m: 100%                  | લ જ      | 63          | 1                        |                 | 2                 | 3                  | 4                  | 5                        |          | 6               | 7                      | 8                      | 9                    | 10                    |           |
|                             |          |             |                          |                 |                   |                    |                    |                          |          |                 |                        |                        |                      |                       |           |
| New World                   |          |             | Club Deal - 1 V          | Veek ( Club Dea | l - 1 Week ( Clu  | ib Deal - 1 Week ( | Club Deal - 1 Weel | k ( Club Deal - 1 Week ( | Club Dea | al - 1 Week (   | Club Deal - 1 Week (   | Club Deal - 1 Week (   | Club Deal - 1 Week ( | Club Deal - 1 Week (. | Club      |
|                             |          |             |                          |                 | Clu               | b Deal - 4 Week (3 | (4)                |                          |          |                 |                        | Club Deal - 4 Week (36 | i9)                  |                       |           |
|                             |          |             |                          | Club Dea        | l - 4 Week (375)  |                    |                    |                          |          |                 | Club Deal - 4 Week (37 | 0)                     |                      |                       | Club      |
|                             |          |             | Club Deal - 4 V          | Veek (349)      |                   |                    |                    |                          | Club Dea | al - 4 Week (37 | 1)                     |                        |                      | Club Deal - 4 Week (3 | 367)      |
|                             |          |             |                          |                 |                   |                    | Club Deal - 4 Weel | k (373)                  |          |                 |                        |                        | Club Deal - 4 Week ( | 368)                  |           |
|                             |          |             | Bonus Deal - 4           | Week (296)      |                   |                    |                    | Club Deal - 4 Week (3    | 72)      |                 |                        |                        | Bonus Deal - 4 Week  | : (315)               |           |
|                             |          |             |                          | Bonus De        | al - 4 Week (322) |                    |                    |                          | Bonus De | eal - 4 Week (3 | 18)                    |                        |                      | Bonus Deal - 4 Week   | (314)     |
|                             |          |             |                          |                 |                   |                    | Bonus Deal - 4 We  | ek (320)                 |          |                 |                        | Bonus Deal - 4 Week (3 | 316)                 |                       |           |
| Product / Product Group Key | Channel  |             |                          |                 |                   |                    | -                  |                          |          |                 |                        |                        |                      |                       |           |
| PAMS SULTANAS 400G          | New Worl | d           | Club Deal - 4 Week (373) |                 |                   |                    |                    |                          |          |                 |                        |                        |                      |                       |           |
|                             |          |             |                          |                 |                   |                    |                    | . (                      |          |                 |                        |                        |                      |                       | _         |

4. Status – This is where you can filter to see the status of different events/product assignments

| My New Default Vi           | iew* ~    |             |            |                      |                    |                      |        |                    |        |                   |      |                           | Submit Promot | ion Plans Approv | re Published Items |
|-----------------------------|-----------|-------------|------------|----------------------|--------------------|----------------------|--------|--------------------|--------|-------------------|------|---------------------------|---------------|------------------|--------------------|
|                             |           |             |            |                      |                    |                      |        |                    |        |                   |      |                           |               |                  |                    |
| Year:                       |           | Channel:    |            | Vendor:*             |                    | Category:            |        | Runs in Week:      |        | Event Id:         |      | Start Week:               |               | Product Id:      |                    |
| =2023 ×                     | CP        |             | ~          | 101497               | CP                 |                      | C      |                    |        |                   | 6    |                           |               |                  | e                  |
| Product Name:               |           | Event Name: |            | Event Type:          |                    | Submission Reque     | st ld: | Category Name:     |        | Product Group Id: |      | Status:                   |               |                  |                    |
|                             | c9        |             | c c        |                      | ~                  |                      | c9     |                    | đ      |                   | c9   | Approved ×                | $\sim$        | Go Ad            | lapt Filters (3)   |
|                             |           |             |            |                      |                    |                      |        | ^                  |        |                   |      | -                         |               |                  |                    |
| Promo Plan                  |           |             |            |                      |                    |                      |        |                    |        |                   |      | (NI REOR                  |               |                  |                    |
| TTOMO T Lan                 |           |             |            |                      |                    |                      |        |                    |        |                   |      | Contraction of the second |               | Contraction of   | Canceres =         |
| 🔄 🔍 Zoom: 100%              | લ ¥       |             | £3 1       |                      | January 2          | 3                    | 4      | 5                  |        | February          | 2023 | 8                         | 9             | 11               | D M4               |
|                             |           |             |            |                      | -                  |                      |        |                    |        |                   |      |                           |               |                  |                    |
| New World                   |           |             |            |                      | NW                 | CD4 Cycle Example (2 | 241)   |                    |        |                   |      |                           |               |                  | NW C               |
| PAKInSAVE                   |           |             |            | PS Groce             | ry & Beverage Demo | o (2172)             |        |                    |        |                   |      | PS TPR Demo (2175)        | )             |                  |                    |
|                             |           |             |            |                      | TPR                | Cycle Example (2236) |        |                    |        |                   |      |                           |               | PS Grocery       | / & Beverage Demo  |
|                             |           |             |            |                      |                    |                      |        |                    |        |                   |      |                           |               |                  |                    |
|                             |           |             |            |                      |                    |                      |        |                    |        |                   |      |                           |               |                  | TPR                |
|                             |           |             |            |                      |                    |                      |        |                    |        |                   |      |                           |               |                  |                    |
|                             |           |             |            |                      |                    |                      |        |                    |        |                   |      |                           |               |                  |                    |
| Four Square                 |           |             |            |                      |                    |                      |        | PS Baby & Pet Demo | (2173) |                   |      |                           |               | 4S Super S       | iaver Demo (2176)  |
| Product / Product Group Key | Channel   |             |            |                      |                    |                      |        |                    |        |                   |      |                           |               |                  |                    |
| PAMS ALMONDS 70G NW         | New World | d           | NW Chilled | k Frozen Demo (2171) |                    |                      |        |                    |        |                   |      |                           |               |                  |                    |
| PAMS ALMOND MILK 1L NW      | New Worl  | đ           |            |                      |                    |                      |        |                    |        |                   |      |                           | NW CD4 Demo   | 0 (2174)         |                    |
|                             |           |             |            |                      |                    |                      |        |                    |        |                   |      |                           |               |                  |                    |

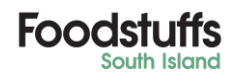

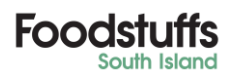

# Promotions Funding & Confirmations Application

The *Promotions Funding & Confirmations Application* has fewer filters, but they can be severely more important.

 Offer ID – The offer ID can be a game changer when used in tandem with any and all 'FSSI PMR Portal Notifications' emails you receive. These have the offer numbers attached and searching for the individual Offer ID cancels our searching through multiple offers

| From: SupplierPromotionsPortal@foodstuffs <supplierpromotionsportal@foodstuffs-si.co.nz> Sent: Wednesday, 11 January 2023 4:02 AM To: Subject: FSSI PMR Portal Notifications</supplierpromotionsportal@foodstuffs-si.co.nz> |
|----------------------------------------------------------------------------------------------------|
| Dear Valued Supplier                                                                                                    |
| A recent action has been created or is due for submission. Please see below and log into the portal to action these items for vendor                                                                                        |
| New World<br>Promotion Funding & Confirmation app - the following due Funding Requests exist<br>Offer 401600466<br>Offer 401600513<br>Offer 401600526                                                                       |
| PAK'nSAVE Promotion Funding & Confirmation app - the following due Funding Requests exist Offer 401600401 Offer 401600534 Offer 401600578                                                                                   |
| Kind Regards                                                                                                    |

| Elliott's View* $\sim$           |           |        |                |    |            |    |                |            |                           |    |        |                 | Approve Funding Co | onfirmation |
|----------------------------------|-----------|--------|----------------|----|------------|----|----------------|------------|---------------------------|----|--------|-----------------|--------------------|-------------|
| Channel:<br>Confirmation Due On: | Status:   | ed On: | Category:      | ß  | Vendor Id: | ß  | Start:         | ď          | Offer ID:<br>=400149638 × | ¢  | End:   | Feedb           | Nack Due On:       | CP          |
|                                  | 8         |        | CP             |    |            |    | <b>`</b>       |            |                           |    |        |                 | Go Adapt Filt      | ers (1)     |
| Promo Funding Artic              | les       |        |                |    |            |    |                |            |                           |    | IN PRO | IRESS SUBMITTED |                    |             |
| ×1 @ 7000 1000                   | 0 ×       | C2     | September 2022 |    |            |    | Oc             | tober 2022 |                           |    |        |                 | November 2022      |             |
| C 20011: 10016                   | 4 V       | ¥Ц     | 37             | 38 | 39         | 40 | 41             |            | 42                        | 43 | 44     | 45              | 46                 |             |
| Offer Name                       | Channel   |        |                |    |            |    |                |            |                           |    |        |                 |                    |             |
| BUDGET T-BAG 2005                | New World |        |                |    |            |    | NW Weekly Club | De         |                           |    |        |                 |                    |             |

2. Channel – Which banner an offer relates to. This can also be found on any and all 'FSSI PMR Portal Notification' Emails if you are unsure what banner the offer relates to

| From: Supplier/PromotionsPortal@toodstuffs <supplier promotionsportal@toodstuffs.si.co.nz=""> Sent: Wednesdav. 11 January 2023 4:02 AM</supplier> |
|----------------------------------------------------------------------------------------------------|
| To:                                                                                                    |
| Subject: FSSI PMR Portal Notifications                                                                                                    |
|                                                                                                    |
| Dear Valued Supplier                                                                                                    |
| A recent action has been created or is due for submission. Please see below and log into the portal to action these items for vendor              |
| New World                                                                                                    |
| Promotion Funding & Confirmation app - the following due Funding Requests exist                                                                   |
| Offer 401600466                                                                                                    |
| Offer 401600516                                                                                                    |
|                                                                                                    |
| DAK'nSAVE                                                                                                    |
| Promotion Funding & Confirmation app - the following due Funding Requests exist                                                                   |
| Offer 401600406 :                                                                                                    |
| Offer 401600411                                                                                                    |
| Offer 401600534 5                                                                                                    |
|                                                                                                    |
| Kind Benerate                                                                                                    |
| Nili negarus                                                                                                    |

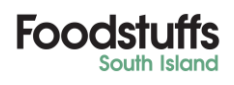

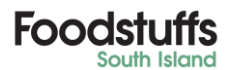

| E       | lliott's View* ${\scriptstyle \lor}$          |           |                          |    |           |     |                |         |        |    |           |           |            |      | Approve Fu    | nding Confirma  | ation |
|---------|-----------------------------------------------|-----------|--------------------------|----|-----------|-----|----------------|---------|--------|----|-----------|-----------|------------|------|---------------|-----------------|-------|
| Cł<br>C | nannel:<br>New World X<br>Infirmation Due On: | ~         | Status:<br>Confirmed On: | ~  | Category: | ď   | Vendor Id:     | C       | Start: |    | Offer ID: | En<br>CP  | d:         | Feed | iback Due On: | (1) January     | -     |
|         |                                               | G         |                          | L' |           |     |                |         | ^      |    |           |           |            |      | GO A          | apt Filters (1) |       |
| PI      | romo Funding Articl                           | es        |                          |    |           |     |                |         |        |    |           |           | IN PROGRES |      | SSI REVIEWED  | APPROVED        | =     |
| ×-      | 0 7                                           | ~ ~       | <b>F</b> 2               |    |           | May | 2022           |         |        |    |           | June 2022 |            |      |               |                 |       |
|         | C Zoom: 100%                                  | લ્∛       | 23                       | 1  | 8         | 19  | 20             | 21      |        | 22 | 23        | 24        | 25         | 26   |               | 27              |       |
| Offe    | r Name                                        | Channel   |                          |    |           |     |                |         |        |    |           |           |            |      |               |                 |       |
| 3170    | 0016                                          | New World |                          |    |           |     | NW Non-Adv     | ertised |        |    |           |           |            |      |               |                 |       |
| 4214    | 1754                                          | New World |                          |    |           |     | NW Non-Adv     | ertised |        |    |           |           |            |      |               |                 |       |
| A1 T    | est Offer for Demo 3                          | New World |                          |    |           |     | -              |         |        |    |           |           |            |      |               |                 |       |
| ASA     | NW-PER-VOPOS-7- Buy 4                         | New World |                          |    |           |     |                |         |        |    |           |           |            |      |               |                 | -     |
| Arch    | - NW - PER-VOPOS-1-SUB                        | New World |                          |    |           |     |                |         |        |    |           |           |            |      |               |                 |       |
| Arch    | NW-PER-VOPOS-7- Buy 4                         | New World |                          |    |           |     |                |         |        |    |           |           |            |      |               |                 |       |
| Arch    | -NW-SD-VOPOS-4-MULTI                          | New World |                          |    |           |     |                |         |        |    |           |           |            |      |               |                 |       |
| Arch    | -NW-SD-VOPOS-6-Tiered                         | New World |                          |    |           |     |                |         |        |    |           |           |            |      |               |                 |       |
| Beth    | (NW) CD FSP with Limit G                      | New World |                          |    | •         |     | NW Weekly Club | Deals   |        |    |           |           |            |      |               |                 |       |
| Beth    | (NW) CD FSP without limit B                   | New World |                          |    |           |     | NW 4 Week Club | Deals   |        |    |           |           |            |      |               |                 |       |
| Beth    | (NW) CD M&M Kieenex                           | New World |                          |    |           |     | NW 4 Week Club | Deals   |        |    |           |           |            |      |               |                 |       |
| Reth    | INVO CD M&M w/ Limit M                        | New World |                          |    |           |     | NW 4 Week Club | Deals   |        |    |           |           |            |      |               |                 |       |
| Beth    | (NW) Instore Multi                            | New World |                          |    |           |     | NW Super Saver | 5       |        |    |           |           |            |      |               |                 |       |
| 000     |                                               |           |                          |    |           |     | NW Super Saver |         |        |    |           |           |            |      |               |                 |       |
|         |                                               |           |                          |    |           |     | NW Super Saver | 2       |        |    |           |           |            |      |               |                 |       |

3. Status – Shows only the selected status offers. Identifies what part of the process the offers are in

| Elliott's View* $\sim$                                                                           |                                 |                        |                       |       |       |        |            |  |          |                                        |                    |                                     |                   | 4                 | Approve Funding Confirmation |
|--------------------------------------------------------------------------------------------------|---------------------------------|------------------------|-----------------------|-------|-------|--------|------------|--|----------|----------------------------------------|--------------------|-------------------------------------|-------------------|-------------------|------------------------------|
| Channel:                                                                                         | ~                               | Status:<br>Submitted × |                       | Categ | jory: | ۷<br>۲ | /endor ld: |  | sı<br>CP | art:                                   | Offer ID:          | ß                                   | End:              | Feedba            | ck Due On:                   |
|                                                                                                  | Ø                               |                        | d                     | 2     |       |        |            |  |          |                                        |                    |                                     |                   |                   | Go Adapt Filters (1)         |
| Promo Funding Articles                                                                           |                                 |                        |                       |       |       |        |            |  |          |                                        |                    |                                     |                   |                   |                              |
| 🔁 🔍 Zoom: 100%                                                                                   | ର୍ ୪                            |                        | [] <sup>1</sup> /2022 | 0     | 21    |        | 22         |  | 23       | 24                                     | 25                 | 26                                  | 27                | 28                | 29                           |
| Offer Name<br>A1 Test Offer for Demo 3<br>A1 Test Offer for Demo 4<br>AMSTEL BIER 330ML 12-PK.ST | Channel<br>New Work<br>New Work | d<br>d                 |                       |       |       |        |            |  |          |                                        |                    |                                     |                   | NW Super Savers   | NW Super Savers              |
| APPLETISER & GRAPETISER 7<br>BAKER HALL SYR BARLEY 750<br>BELL TEA 250G NW                       | New Work<br>New Work            | d<br>d                 |                       |       |       |        |            |  |          | NW Weekly Club De<br>NW Weekly Club De | NW Weekly Club De. | NW Weekly Club De NW Weekly Club De | NW Weekly Club De | NW Weekly Club De |                              |

*4. Start* – The date that the promotion starts. This can help narrow down your search when struggling to find certain offers without knowing the number

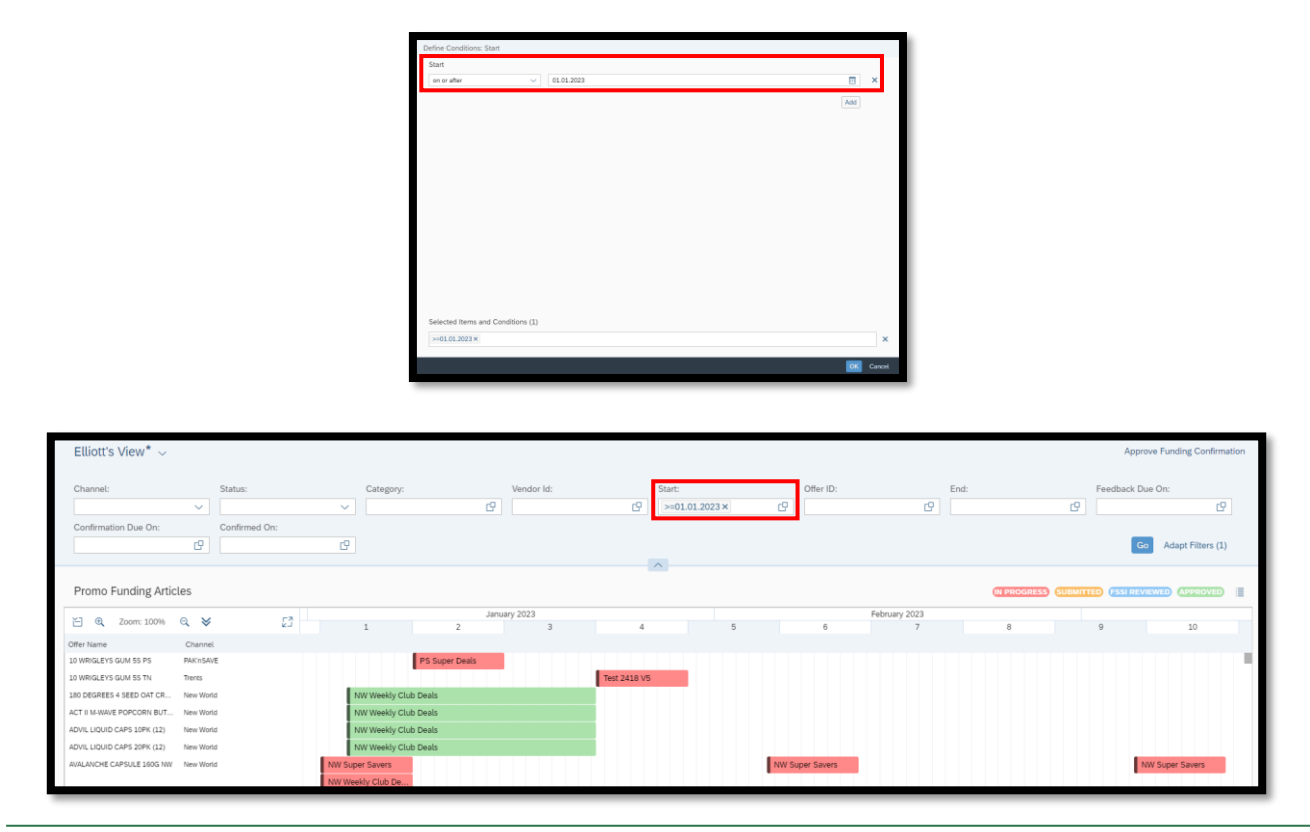

Foodstuffs South Island Limited 167 Main North Road, Christchurch 8140 Private Bag 4705, Christchurch P: +64 3 355 8700 E: enquiries@foodstuffs-si.co.nz www.foodstuffs-si.co.nz

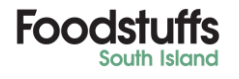

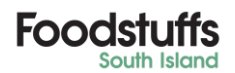

## Additional Filter Notes

- Although we have focused on individual filters, you can use multiple at one time to narrow searches down significantly
- If you are not viewing what you expect to see when using more than one filter, we suggest you go back a step and see if you have made a mistake during your searches
- If you are using filters & searching specific events, offers or products/SKUs etc. and nothing is showing try removing other filters, otherwise contact the SupplierPromoPortal Inbox to investigate
- Learn, use, and test the capabilities of what filters can do by 'Trial and Error'. Spending as little as 30 minutes next time you sign in could save you a lot of time using the FSSI Promo Portal

If you have any other questions around Filters, please contact the FSSI Supplier Promotions Portal

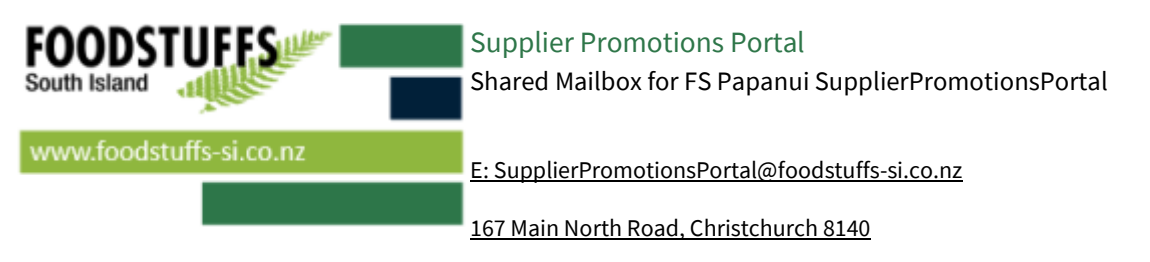

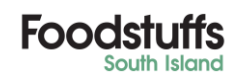